#### **CISCO WEBEX MEETING USERS' GUIDE**

To join the online meeting, click the link provided.

A browser window will open.

1. In the browser, insert your Name and E-mail address.

| Riunione                    | e WebEx di Tree                                                                                       | • È ora di partecipare.<br>Non si dispone di un                                                            |
|-----------------------------|----------------------------------------------------------------------------------------------------|----------------------------------------------------------------------------------------------------|
| Quando:<br>Nove:<br>Sspite: | <b>Oggi, 11:30 (1 hr)</b><br>Berlino (Ora estate Europa, GMT+02:00)<br>WebEx Online<br>Tree           | Indirizzo e-mail: Partecipa come guest                                                                     |
| Più informazioni            |                                                                                                    | Si dispone di un account?<br>Esegui l'accesso e partecipa per<br>un'esperienza di riunione personalizzata. |
| Partecipando a qu           | uesta riunione, si accettano le Condizioni del servizio e l'Informativa sulla privacy di Cisco WebEx. | Occorre supporto? Andare qui.                                                                              |

2. You will be asked to download and install a browser plugin to proceed (allow the installation of external plugins if needed).

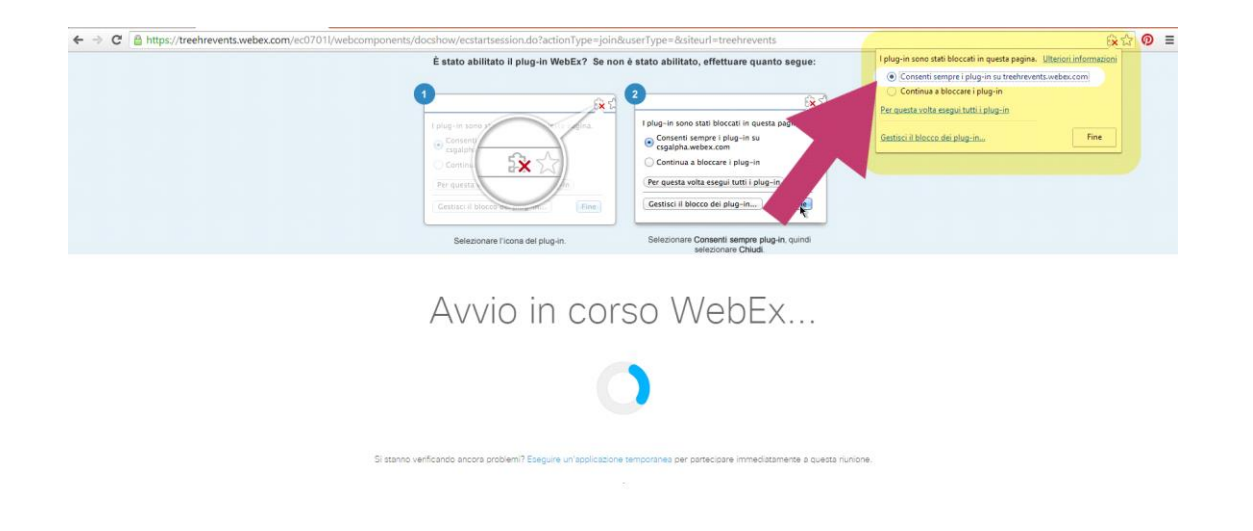

3. In a few seconds, the Cisco Webex window will open. In the upper-left tab "Quick Start", connect your audio devices with the "Call via Computer" button.

| Qued Sard       Indication         Qued Sard       Outer Sarding         Qued Sard       Particupantal         Qued Sard       Particupantal         Qued Sard       Particupantal         Qued Sard       Particupantal         Qued Sarding       Particupantal         Qued Sarding       Particupantal                                                                                                    | 0           |                                                                                       | Cisco Web          | bEx Meetings - Riunione WebEx di Tree |                                                             |                                    | 1    |
|----------------------------------------------------------------------------------------------------|-------------|---------------------------------------------------------------------------------------|--------------------|---------------------------------------|-------------------------------------------------------------|------------------------------------|------|
| <ul> <li>✓ Participant</li> <li>✓ Participant</li> <li>✓ Participan</li></ul> | Quick Start | Info riunione                                                                         |                    |                                       |                                                             | Partecipanti                       | Chat |
| Connessione audio   C   Chiame rò   Chiama tramite computer   Modifica immostrazioni   Condividi schermo   Attre opziori     Attre opziori     Condividi schermo   Attre opziori     Condividi schermo     Depia URL riturions     Invia a:           Invia a:                                                                                                    |             | Riunione We<br>Organizzatore: Tree<br>Numero riunione: 234 584<br>Nabbandona riunione | bEx di Tree<br>965 |                                       | ∨ Partecipanti                                              |                                    | *    |
| Chiama tramite computer<br>Modifica imossizazioni       Imita di nivia<br>Condividi schiermo       Imita di nivia<br>promenoria       Imita di nivia<br>promenoria       Imita di nivia         Attro opziori       Attri opziori       Imita di nivia       Condividi schiermo       Imita di nivia                                                                                                    | ب د         | Connessione audio ×                                                                   |                    |                                       | P Pasquale (n<br>Yr Tree (Organ                             | izzatore)                          |      |
| Altro opzioni Ultri opzioni Copila URL rilunione Chat                                                                                                    |             | Chiama tramite computer<br>Modifica impostazioni                                      | Condividi schermo  | Invita e invia<br>promemoria          |                                                             |                                    |      |
| Inserisci il messaggio di chat qui                                                                                                    |             | Altre opzioni                                                                         | Chris opziairi     |                                       | ✓ Chat<br>Invia a: Tree (Organizz<br>Inserisci II messaggic | atore e Relatore)<br>o di chat qui |      |

4. In the right side of the window you can activate/deactivate your microphone and webcam (icons are located near your name in the attendees list) and send chat messages.

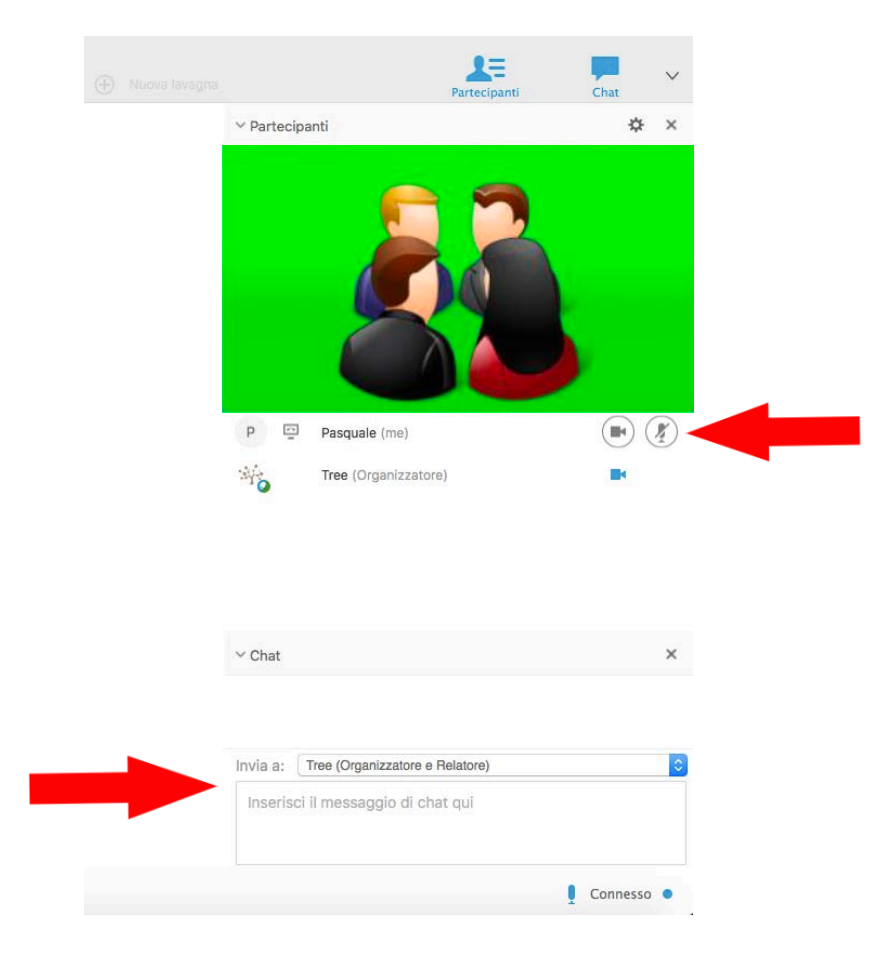

It is possibile to attend the online meeting with smartphones and tablets (iOS and Android). Just click on the link to attend the meeting with your devices. You will be redirected to the Cisco Webex App in the Store. Download the App and join the meeting (if necessary, after you download and install the App, click again the link).

## N.B.

# Since 24/09/2015 Operating Systems Windows XP, Windows Server 2003, Mac OS X 10.6 and Internet Explorer 6 browser are no longer supported.

## Chrome browser is recommended.

### System requirements (Windows)

- Intel Core2 Duo CPU 2.4 GHz or AMD (2 GB of RAM recommended)
- JavaScript e cookies enabled
- Active X enabled and unblocked for Internet Explorer (recommended)
- Java 6.0 (or later versions)

### System requirements (Mac)

- Intel processor (512 MB of RAM recommended)
- JavaScript e cookies enabled
- Browser plugins enabled
- Java 6.0 (or later versions)